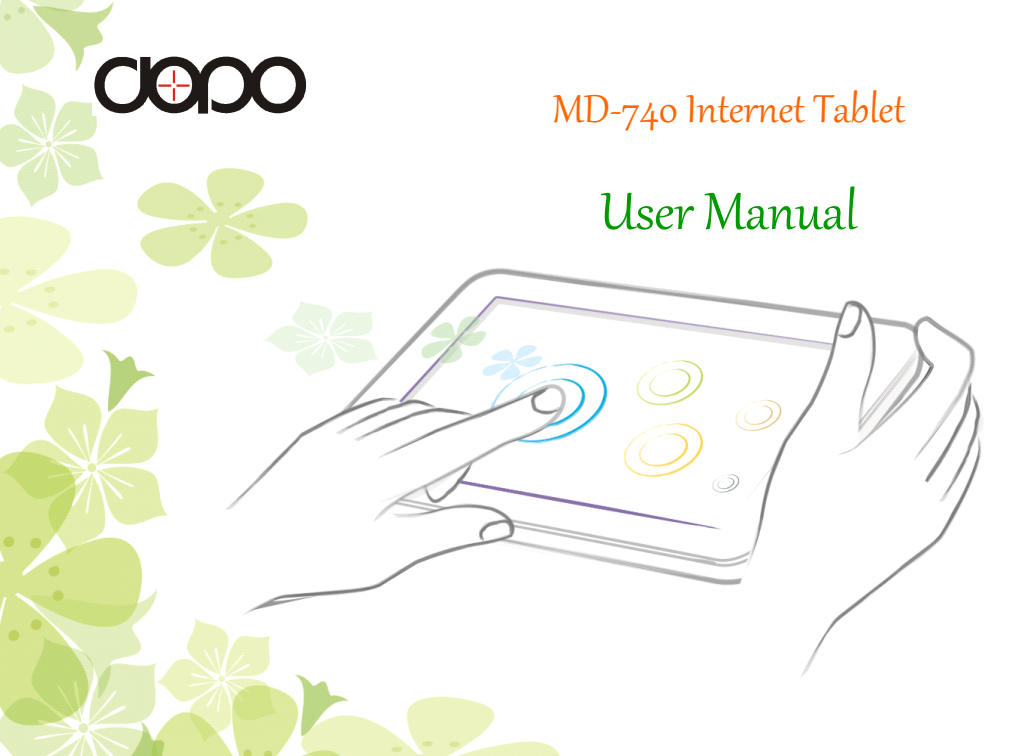

### Using this manual

This device, built on the Google Android operating system, gives you access to many useful and entertaining applications to enrich your mobile web experience.

With integrated Wi-Fi access and a responsive touch screen, you can play games, read books, stay up-to-date on the latest news, sports, and weather, manage your multimedia and business files, and browse the web for maps, business locations, and more.

#### **Read me first**

- Please read all safety precautions and this manual carefully before using your device to ensure safe and proper use.
- The descriptions in this manual are based on the default settings of your device.
- Images and screenshots used in this user manual may differ in appearance from the actual product.
- Content in this user manual may differ from the product, or from software provided by service providers or carriers, and is subject to change without prior notice.
- Available features and additional services may vary by device, software, or service provider.
- Formatting and delivery of this user manual is based on Google Android operating systems and may vary depending on the user's operating system.
- Applications and their functions may vary by country, region, or hardware specifications.
   DOPO is not liable for performance issues caused by third-party applications.

- DOPO is not liable for performance issues or incompatibilities caused by user editing of registry settings.
- Sound sources, wallpapers, and images provided in this device are licensed for limited use. Extracting and using these materials for commercial or other purposes is an infringement of copyright laws.
- Please keep this manual for future reference.
- Use only approved software. Pirated or illegal software may cause damage or malfunctions that are not covered by your manufacturer's warranty.
- The items supplied with your device may vary depending on the software and accessories available in your region or offered by your service provider.
- Accessories other than the supplied ones may not be compatible with your device.

#### **Instructional icons**

Before you start, familiarize yourself with the icons you will see in this manual:

### 

**Warning**—situations that could cause injury to yourself or others

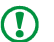

**Caution**—situations that could cause damage to your device or other equipment

| 5 | iı |
|---|----|

- **Note**—notes, usage tips, or additional information
- ▶ Refer to—pages with related information, for example: ▶ p. 10 (represents "see page 10")
- → Followed by—the order of options or menus you must select to perform a step, for example: Select Settings → WIRELESS & NETWORKS (represents Settings, followed by WIRELESS & NETWORKS)

] Square brackets—device keys; for example:

(represents the Power/Resting)

### Copyright

This user manual is protected under international copyright laws.

No part of this user manual may be reproduced, distributed, translated or transmitted in any form or by any means, electronic or mechanical, including photocopying, recording, or storing in any information storage and retrieval system, without the prior written permission of DOPO.

#### **Trademarks**

- The Android logo, Google Maps<sup>™</sup>, Google Mail<sup>™</sup>, YouTube<sup>™</sup> are trademarks of Google, Inc.
- Oracle and Java are registered trademarks of Oracle and/or its affiliates.Other names may be trademarks of their respective owners.
- Wi-Fi<sup>®</sup>, the Wi-Fi CERTIFIED logo, and the Wi-Fi logo are registered trademarks of the Wi-Fi Alliance.
- DivX<sup>®</sup>, DivX Certified<sup>®</sup>, and associated logos are trademarks of DivX,Inc. and are used under license.

 All other trademarks and copyrights are the property of their respective owners.

### Contents

| Assembling ······06                  |
|--------------------------------------|
| Unpack ······06                      |
| Charge the battery06                 |
| Inserting a memory card (optional)07 |
| Removing the memory card             |

#### Getting started ......08

| Turn your device ON and OFF 08 |
|--------------------------------|
| Get to know your device09      |
| Use the touch screen10         |
| Indicator icons 11             |
| Get to know the home screen 12 |
| Access applications 15         |
| Customize your device16        |
| Enter text                     |

| Web 1                  | 9  |
|------------------------|----|
| Internet ·····1        | 9  |
| Amazon Appstore ·····2 | 22 |
| Google Play ·····2     | 24 |
| YouTube 2              | 26 |
| Maps2                  | 26 |

| Communication     | 27 |
|-------------------|----|
| Google Mail ····· | 27 |
| Email ·····       | 28 |

| Entertainment | 30 |
|---------------|----|
| Music ·····   | 30 |
| Camera        | 31 |
| Video Player  | 34 |
| Gallery       | 34 |
| Calendar      | 35 |

| Connectivity   | Connect |
|----------------|---------|
| PC connections | PC co   |
| Wi-Fi          | Wi-Fi   |

| Tools | ••• | • | ••• | • | ••• | • | ••• | • | ••• | ••• | • | • | ••• | ••• | • | • | ••• | • | ••• | ••• | • | • | ••• | • | • | ••• | • | • | ••• | ••• | • | • | ••• | ••• | • | ••• |   | 3        | B |
|-------|-----|---|-----|---|-----|---|-----|---|-----|-----|---|---|-----|-----|---|---|-----|---|-----|-----|---|---|-----|---|---|-----|---|---|-----|-----|---|---|-----|-----|---|-----|---|----------|---|
|       |     | _ |     |   |     |   |     |   |     |     |   |   |     |     |   |   |     |   |     |     |   |   |     |   |   |     |   |   |     |     |   |   |     |     |   |     | , | <u>.</u> | h |

| E-BOOK       |
|--------------|
| OfficeSuite  |
| Explorer     |
| Clock        |
| Calculator41 |

Settings 42

| Access the Settings menu ······42 |
|-----------------------------------|
| Wireless & networks ······42      |
| Sound                             |
| Display                           |
| Storage43                         |
| Apps 43                           |
| Accounts & sync 43                |

| Location services   |
|---------------------|
| Security            |
| Language & input 44 |
| Backup & reset 44   |
| Date & time 45      |
| About device        |

| Troubleshooting    | 15 |
|--------------------|----|
| Safety precautions | 18 |
| FCC warning        | 55 |
| Disclaimer         | 56 |
| Warranty           | 57 |

### Assembling

#### Unpack

Check your product box for the following items:

- Mobile device
- Power adapter
- PC data cable
- Stereo earphone

#### Charge the battery

Your device has a built-in battery. Before using the device for the first time, you must charge the batterv.

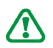

Use only supplied chargers. Unauthorized chargers/adapters can cause batteries to explode or damage your device.

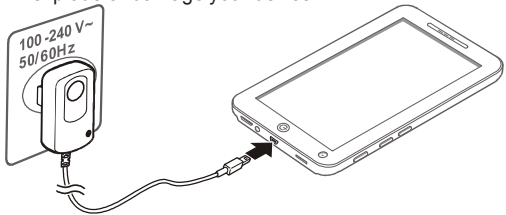

- Charge the battery only with the supplied charger. You cannot charge the battery with the PC data cable.
- When your battery is low, the device will emit a warning tone and display a low battery message. The battery icon will also be empty and turn red. If the battery level becomes too low, the device will automatically power off. Recharge your battery to continue using your device.
- The rechargeable battery incorporated in this product is not user replaceable. For information on its replacement, please contact your service provider.
- Improperly connecting the travel adapter can cause serious damage to the device. Any damage caused by misuse is not covered by the warranty.
- You can use the device while it is charging, but it may take longer to fully charge the battery.

- While the device is charging, the touch screen and the touch keys may not function due to an unstable power supply. If this happens, unplug the power adapter from the power outlet.
- While charging, the device may heat up. This is normal and should not affect your device's lifespan or performance.
- If your device is not charging properly, bring your device and the charger to your service provider.
- When the battery is fully charged, unplug the power adapter.

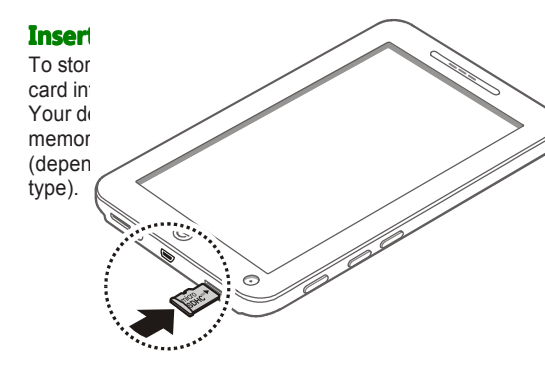

- Your device supports only the FAT file structure for memory cards. If you insert a card formatted with a different file structure, your device will ask you to reformat the memory card.
  - Frequent writing and erasing of data will shorten the lifespan of memory cards.
  - When you insert a memory card in your device, the file directory of the memory card will appear in the external\_sd folder under the internal memory.

#### >>Removing the memory card

Before removing a memory card, first unmount (dismount) it for safe removal.

In Menu mode, select Settings

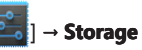

→Unmount storage → OK.

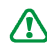

Push the memory card gently until it disengages from the device.

Pull the memory card out of the memory card slot.

Do not remove a memory card while the device is transferring or accessing information, as this could result in loss of data or damage to the memory card or device.

### Getting started

#### Turn your device ON and OFF

- I. To turn on your device, Press and hold [\_\_\_\_]
- 2. To turn off your device, press and hold
  - O and then select Power off  $\rightarrow$  OK.

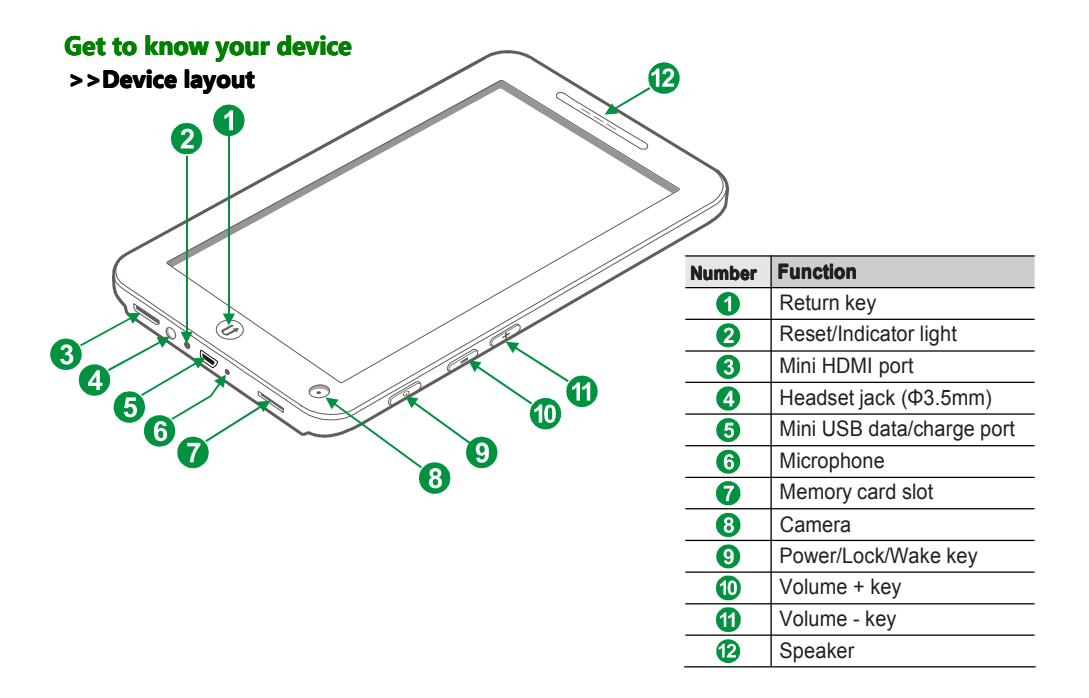

#### Solve

| Number | Function                                              |
|--------|-------------------------------------------------------|
|        | Power ON/OFF<br>Lock the Screen<br>Wake up the Screen |
|        | Return                                                |
| +      | Increase device's volume                              |
|        | Decrease device's volume                              |

#### Use the touch screen

Your device's touch screen lets you easily select items or perform functions. How to use the touch screen.

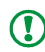

 To avoid scratching the touch screen, do not use sharp tools.

- Do not allow the touch screen to come into contact with other electrical devices. Electrostatic discharges can cause the touch screen to malfunction
- Do not allow the touch screen to come into contact with water. The touch screen may malfunction in humid conditions or when

exposed to water.

- For optimal use of the touch screen, remove the screen protection film before using your device.
- Your touch screen has a layer that detects small electrical charges emitted by the human body. For best performance, tap the touch screen with your fingertip. The touch screen will not react to touches of sharp tools, such as a stylus or pen.

You can control your touch screen with the following actions:

- Tap: Touch once with your finger to select Z
  - or launch a menu, option, or application.
  - Drag: Tap and drag your finger up, down, left, or right to move to items on lists.
  - Tap and hold: Tap an item and hold it for more than 2 seconds to open a pop-up option list.
  - Drag and drop: Tap and hold your finger on an item, and then drag your finger to move the item
  - Double-tap: Tap twice guickly with your finger to zoom in or out while viewing photos.

#### >> Indicator icons

Icons shown on the display screen may vary depending on your products.

| lcon          | Definition                    |  |  |
|---------------|-------------------------------|--|--|
| ***           | Applications / Main menu      |  |  |
| $\square$     | Return to the home screen     |  |  |
| $\rightarrow$ | Return to the previous screen |  |  |
| X             | Unable to charge              |  |  |
|               | Battery power level           |  |  |

| lcon        | Definition                 |  |  |
|-------------|----------------------------|--|--|
| <b>(</b> (: | WLAN activated             |  |  |
| Ŷ           | Connected to PC            |  |  |
|             | Music playback in progress |  |  |
| 11          | Music playback in pause    |  |  |

### Get to know the home screen

When the device is in Idle mode, you will see the Home screen. From the Home screen, you can view indicator icons, widget, shortcuts to applications, and other items. Scroll left or right to a panel of the Home screen.

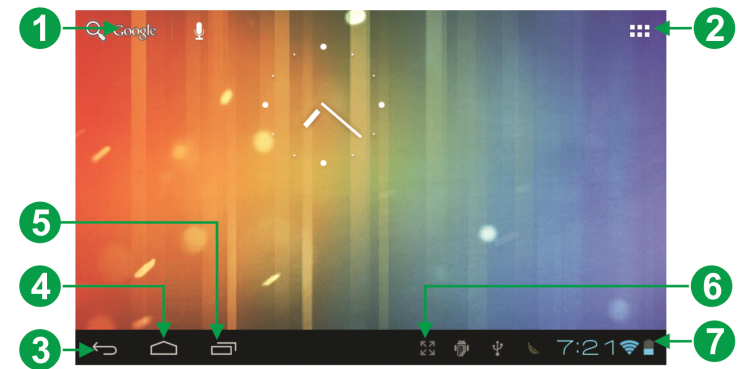

| Number | Function                                                                                                    | Number | Function                                                                                |
|--------|----------------------------------------------------------------------------------------------------|--------|-----------------------------------------------------------------------------------------|
| 0      | Search for applications and files in your device and specific data on the web with the Google Search widget | 6      | Open the list of recent<br>applications; Access the<br>application list                 |
| 2      | Access the application list                                                                                 | 6      | Capture the current screen                                                              |
| 8      | Return to the previous screen                                                                               | 0      | Display indicator icons and your device's current status; Open the notifications panel. |
| 4      | Return to the Home screen                                                                                   |        |                                                                                         |

#### >>Add items to the home screen

You can customize the home screen by adding shortcuts to applications or items in applications, widgets, or folders.

Tap and hold an application icon for two or three seconds, it will appear in the home screen, place it to where you want.

Tap at the blank space of the home screen for 3 seconds  $\rightarrow$ **Choose wallpaper from** $\rightarrow$ **Set wallpaper** 

#### >>Move items on the home screen

- 1. Tap and hold the item until the " X " appears at the top of the screen.
- 2. Drag the item to the location you want.

### >>Remove items from the home screen

Tap and hold the item you want to remove. The " X " appears at the top of the home screen. Drag the item to the " X ". When the item and the " X " turn red, release the item.

#### >>Add a shortcut to an application

Open the application list, tap and hold an application icon. The shortcut icon for the application is added to the home screen. Move the icon to the location you want or move it to another panel of the home screen.

#### >>Use the notifications panel

From the Home screen or while using an application, select the right side of the system bar, and then select an option on the notifications panel. You can view the device's current status and use the following options:

- Wi-Fi: Activate or deactivate the Wi-Fi feature.
- Auto-rotate screen: Activate or deactivate the screen auto rotation.
- **Notifications:** Set the device to alert you for various events.
- Settings: Access the Setting menu.

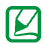

Available options may vary depending on your region or service provider.

#### **Access applications**

- I. From the Home Screen , select Applications
  - [ ]to access the application list.
- 2 Scroll left or right to another APPS or WIDGETS screen.
- 3. Select an application.

♣ Press [ ← ] to return to the previous screen; Press [ ] to return to the Home screen.

#### >>Access recent applications

- Select [ ] to view applications You have accessed recently.
- 2. Select an application.

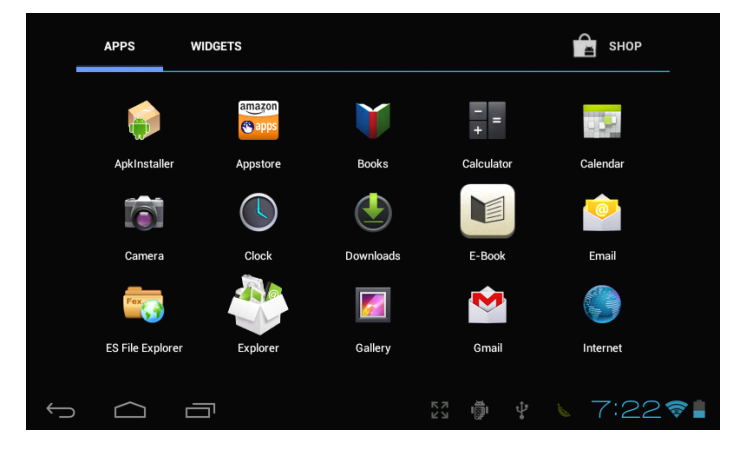

#### **Customize your device**

Get more from your device by customizing it to match your preferences.

#### >>Change the language of the display

- 1. Open the application list and select Settings
  - $[ \square] \rightarrow Language \& Input \rightarrow Select$ language.
- 2. Select a language you want.

#### >>Set the current time and date

Open the application list and select Settings

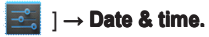

Select your time zone, set the time and date, and change other options.

#### >>Select a wallpaper for the home screen

Open the application list and select Settings [

#### → Display→ Wallpaper Select an folder $\rightarrow$ Select a wallpaper $\rightarrow$ Set wallpaper.

DOPO is not responsible for any use of default images or wallpapers provided on your device.

#### >>Display Brightness Adjustment

Select Settings [  $\blacksquare$  ]  $\rightarrow$  Display  $\rightarrow$ 

#### Brightness→ OK.

The brightness level of the display will affect how guickly the device consumes battery power.

#### >>Screen Auto-rotate Adjustment

Select Settings [  $\blacksquare$  ]  $\rightarrow$  Display  $\rightarrow$ 

Auto-rotate screen to activate or deactivate the screen auto rotation.

#### >> Turn the touch sounds on or off

Select Settings [ $\boxed{2}$ ]  $\rightarrow$  Sound  $\rightarrow$  Touch sounds

#### >>Set up screen lock

You can lock the touch screen with a secret pattern or password to prevent unauthorized people from using the device.

- Once you set a screen lock, your device will require an unlock code each time you turn it on or unlock the touch screen.
- If you forget your PIN or password, send your device to a Service Center to have it reset. A return authorization is required.
- DOPO is not responsible for loss of security codes, private information or other damage caused by illegal software.

#### >>Set an unlock pattern

Open the application list and select Settings [ 🛁 ]

→ Security → Set up Screen lock → Pattern.

See the on-screen instructions and example patterns and select **Next** (if necessary). Draw a pattern by dragging your finger to connect at least 4 dots. Select **Continue**. Draw a pattern again to confirm. Select **Confirm**.

#### >>Set an unlock PIN code

Open the application list and select Settings [

 $\rightarrow$  Security  $\rightarrow$  Screen lock  $\rightarrow$  PIN. Enter a new PIN (numeric) and select Done. Enter the PIN again and select Done to Confirm vour PIN.

#### >>Set an unlock password

Open the application list and select Settings [

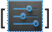

#### → Security → Screen lock → Password.

Enter a new password (alphanumeric) and select Done

Enter the password again and select Done to confirm your password.

Once the PIN lock is enabled, you must enter the PIN each time you turn on the device or access menus that require the PIN.

#### Enter text

You can enter text by selecting characters on the virtual keypad.

You cannot enter text in certain languages. To enter text, you should change the writing language to one of the supported languages.

#### >>Change the text input method

Tap and hold the text input field and select Input method  $\rightarrow$  a text input method (Android Keyboard or Chinese Keypad ).

#### >>Copy and paste text

While you are entering text, you can use the copy and paste feature to use text in other applications. Place the cursor where you want to start.

Drag or select to the text you want.

Select to Copy, or to Cut the text onto the clipboard.

In another application, place the cursor where you want to paste the text.

Select  $Paste \rightarrow$  to insert the text from the clipboard into the text field.

### Web

Web services require a data connection.

#### Internet

Access and bookmark your favorite web pages.

- You may incur additional charges for accessing the web and downloading data. For details, contact your service provider.
  - The web browser menu may be labeled differently depending on your service provider.
  - Available icons may vary depending on your region or service provider.

#### >>Browse web pages

1. Open the application list and select [

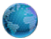

**Internet** to launch your homepage. To access a specific web page, select the URL input field and enter the web address of the web then select Go

#### 2. Navigate the web

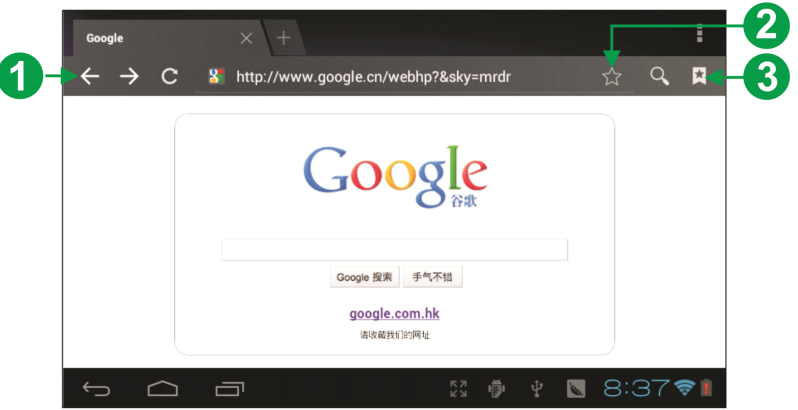

| Number | Function                    |  |  |
|--------|-----------------------------|--|--|
| 1      | Return to previous web page |  |  |
| 2      | Bookmark this page          |  |  |
| 3      | Bookmarks                   |  |  |

While browsing the web page, use the following options:

- •To zoom in, place two fingers on the screen and spread them apart.
- •To zoom out, move your fingers closer together. You can also double-tap the screen.
- To search for text on the web page, select [ ]  $\rightarrow$  Find on page.
- To customize browser settings, select [ ]  $\rightarrow$  Settings.
- To send the web address of the web page to others, select [ ] → **Share page**.
- To view page details, select [ ]  $\rightarrow$  Page info.

#### >>Open multiple pages

You can open multiple pages and switch back and forth between them.

- 1. Open the application list and select **Internet** . Open a new tab.
- 2. Select [ ]  $\rightarrow$  New tab.
- 3. Access another web page on the new tab.
- 4. To switch back and forth between currently open tabs, select the title of a tab.

#### >>Bookmark your favorite web pages

If you know the web address of the web page, you can manually add a bookmark.

#### Add a bookmark

- 1. Open the application list and select Internet .
- 2. Select [  $\nearrow$ ] to bookmark the current web page.
- 3. Enter a label and a web address.
- 4. Select a bookmark location to add.
- 5. Select OK.

#### Create a bookmark folder

- 1. Open the application list and select Browser.
- 2. Select [ ∧ ] Bookmark this page→Add to→other folder→new folder→OK

#### **Amazon Appstore**

Your device's functionality can be extended by installing additional applications. Amazon Appstore provides you an easy and quick way to get games and mobile applications.

- This feature may be unavailable depending on your region or service provider.
- Your device will save user files from downloaded applications to the internal memory.

## >>Download and install an application

1. Open the application list and select **Amazon Appstore**.

If you are launching this application for the first time, read the terms and conditions and select **Accept**.

| amazon appstore for Android                                   |                                                                                                    |                                                                                                    |
|---------------------------------------------------------------|----------------------------------------------------------------------------------------------------|----------------------------------------------------------------------------------------------------|
| <b>Welcome.</b><br>A paid app for <b>free</b> .<br>Every day. | Sign in with your Amazon.co<br>E-Mail Address<br>Amazon.com Password<br>By selecting adher batten batten you ag<br>By selecting Sign In, you agree to <u>make 1</u><br>Sign In<br>Forgot your<br>password? | om account:<br>ree to sur <u>Termsof Use (TOU)</u> , By<br><u> Skip Sign In</u><br>Create an account at<br>Amazon.com |
|                                                               | 2 L 2 2 2 2 2 2 2 2 2 2 2 2 2 2 2 2 2 2                                                                                                    | 1:46 🛜 🛽                                                                                                    |

- 2. Search for a file or application and download it.
- 3. Select [ ] for more functions.

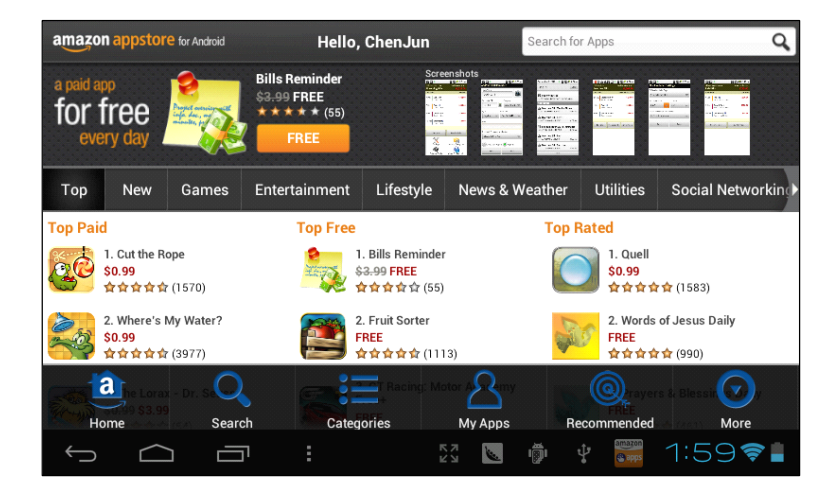

#### **Google Play**

Google Play provides you an easy and quick way to shop for games and applications.

- This feature may be unavailable depending on your region or service provider.
- Your device will save user files from downloaded applications to the internal memory.

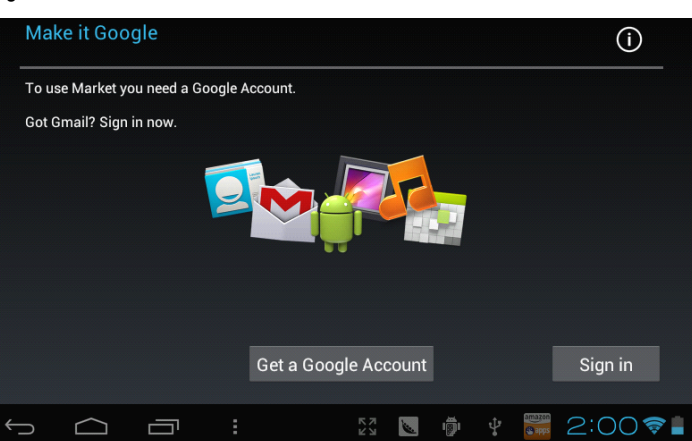

## >>Download and install an application

1. Open the application list and select **Google Play**.

If you are launching this application for the first time, read the terms and conditions and sign in.

- 2. Search for a file or application and download it.
- 3. Select [ ] for more functions.

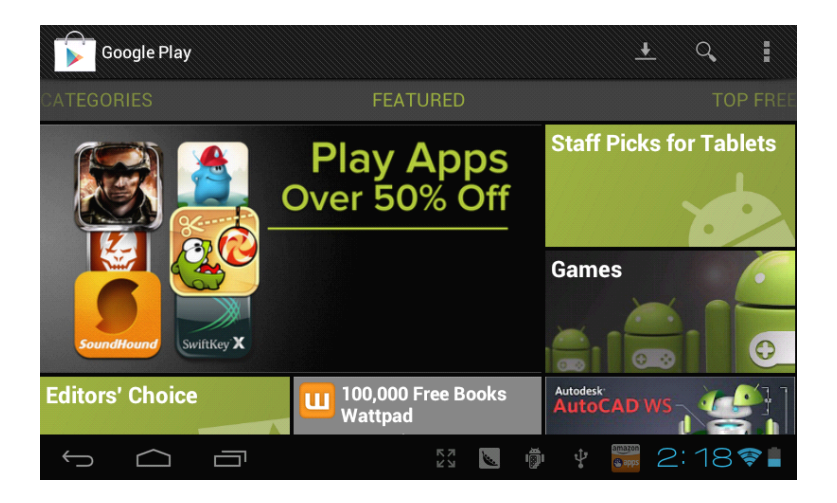

#### YouTube

View and upload videos via YouTube. This feature may be unavailable depending on your region or service provider.

#### >>Watch videos

Open the application list and select **YouTube**. If you are launching this application for the first time, select **Accept**. Select a video from the list. Rotate the device to landscape view.

#### Maps

Learn to use Google Maps<sup>™</sup> to search for streets, cities or countries and to get directions.

#### >>Search for a specific location

Open the application list and select **Maps**. If you are launching this application for the first time, select **OK**.

The map will display your current location. Enter a keyword for the location in the " Search

### Maps " and select [ ${f Q}$ ] .

- To search for a place around you, select [  $\P$  ].
- To add layers to the map, select [ \$].
- To view your current location, select [ ].

#### Places

Learn to search for a place around you. This feature may be unavailable depending on your region or service provider.

#### **1.** Open Maps $\rightarrow$ select [ $\P$ ].

- 2. Select a category.
- **3.** Your device searches for places around your current location that are related to the category.
- 4. Select the name of a place to view its details.

To view the route to the place, select

### Communication

#### **Google Mail**

You can retrieve new email messages from Google Mail<sup>™</sup> to your Inbox. When you access this application, the Inbox screen appears. The total number of unread messages displays in the title bar and they display in bold.

- This feature may be unavailable depending on vour region or service provider.
- This Google Mail menu may be labeled differently depending on your service provider.

#### >>Send an email message

Open the application list and select Gmail [ M ].

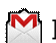

Press [  $\searrow_{\perp}$  ]  $\rightarrow$  Compose.

Enter a name or address in the recipient field. Enter a subject and message.

To attach an image file, **Attach** [  $2 \rightarrow a$  file.

Select [  $\gg$  +SEND ] to send the message.

#### >>View an email message

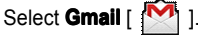

Select an email message.

From the message view, use the following options:

- To reply to the message, select [
- To reply to the message including all ecipients,

select [  $\langle \bullet \bullet \rangle$  ]  $\rightarrow$  Reply all.

- To forward the message to other people, select  $[ \longrightarrow ] \rightarrow$  Forward.
- To add a star to the message, select  $[\sqrt[5]{7}]$ .
- To view an attachment, select Preview. To save it to your device, select SAVE, the attachment will be saved to Internal Memory /Download.
- To archive the message, select [ C ].
- To delete the message, select [

#### >>Organize email by labels

You can organize your email by labeling your messages or adding stars to mark important messages. You can sort messages by label filter.

#### Add a label to a message

From the Inbox screen, tap and hold a message. Select **labels**.

Select a label to add and select OK.

#### Add a star to a message

From the Inbox screen, tap and hold a message. Select [  $\swarrow$  ]. The message will be switched to the **Starred** folder.

#### Email

Learn to send or view email messages via your personal or company email account.

#### >>Set up an email account

Open the application list and select Email
 [ 2010]

- 2. Enter your email address and password.
- 3 Select Next (for general email accounts) or Manual setup (for other company email accounts).
- 4. Follow the on-screen instructions.
- 5. To add more email accounts, press [ ] → Settings→ADD ACCOUNT and repeat steps 2-4 above.

When you are finished setting up the email account, the email messages are downloaded to your device. If you have created more than two accounts, you can switch between email accounts. Select an account name at the top left of the screen and select one you want to retrieve messages from.

#### >>Send an email message

Open the application list and select **Email** [ 👾  $\rightarrow$  an email account

Press [  $\longrightarrow$  ]  $\rightarrow$  Compose email.

Add recipients of your message.

- Enter email addresses manually, separating them with a semicolon or a comma.
- Select email addresses from the lists.
- Press [ +CC/BCC ] → Add Cc/Bcc to add more recipients.
- Press  $[ ] \rightarrow Attach more files.$

You can attach media files, contacts or location information

Select **SEND** to send the message.

If you are offline or outside your service area, the message will be held in the outbox until you are online and in your service area.

#### >>View an email message

When you open an email account, you can view previously retrieved emails offline or connect to the email server to view new messages. After retrieving email messages, you can view them offline

Select Email → an email account.

Press [  $\bigcirc$  ]  $\rightarrow$  Refresh to update the message

list. Select an email message.

### **Entertainment**

#### Music

Learn to listen to your favorite music while on the go with the music Player.

#### >>Add music files to your device

Start by transferring files to your device or memory card:

#### >> Play music

After transferring music files to your device or memory card,

*I*. Open the application list and select **Music** 

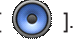

2. Select a music category  $\rightarrow$  a music file.

3. Tap the music player field.

- Download from the wireless web.
- Download from a PC.
- Copy to your memory card.

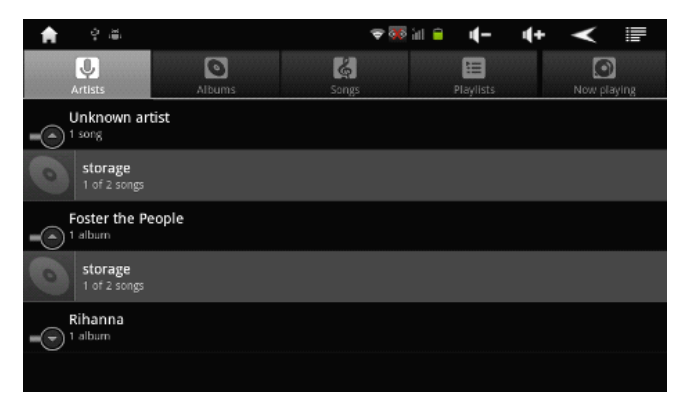

#### Camera

Learn how to capture and view photos and videos. You can take photos at resolutions up to 640 x 480 pixels (0.3 megapixels) and videos at resolutions up to 640 x 480 pixels.

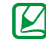

• The camera interface appears only in the landscape orientation.

• The memory capacity may differ depending on the shooting scene or shooting conditions.

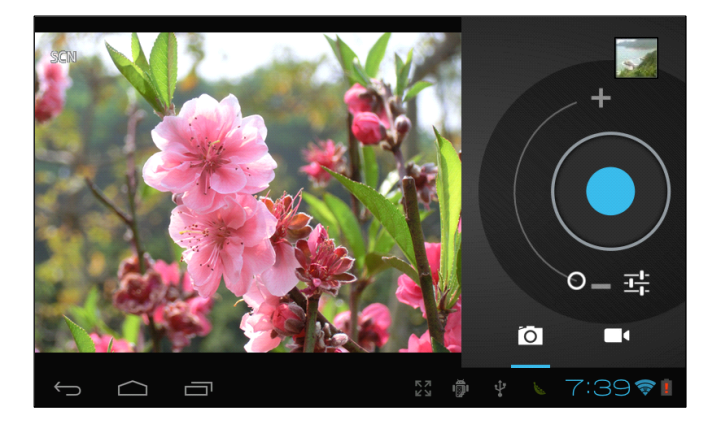

#### >>Capture a photo

- 1. Open the application list and select **Camera**[ ] to turn on the camera.
- Before taking a photo, select [ ] to adjust the camera settings.
- 3. Aim the lens at the subject and make any necessary adjustments
- 4. Select [ ] to take a photo. The photo is saved automatically.

After taking photos, select the image viewer icon

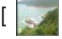

] to view the captured photos.

- To view more photos, scroll left or right. You can also tap the screen and scroll through the thumbnails of photos at the bottom of the screen.
  - To zoom out, place two fingers on the screen and spread them apart (move your fingers closer together to zoom in) or double-tap the screen.
  - To send a photo to others, select [
  - To delete a photo, select [

#### >>Record a video

- 1. Open the application list and select **Camera** 
  - I to turn on the camera.
- 2. Select the camcorder [
- 3. Aim the lens at the subject and make any necessary adjustments.

Select [ ] to start recording. Select [ ] to stop recording. The video is saved automatically.

The camera may not be able to properly record videos to a memory card with a slow transfer speed.

After recording videos, select

the [ 🗾 ] t

] to view the

recorded videos.

- To view more videos, scroll left or right. You can also tap the screen and scroll through the thumbnails of videos at the bottom of the screen.
- To play a video, select

### $[\bigcirc] \rightarrow \mathsf{Play}.$

- To send a video to others, select **Share**.
- To delete a video, select →
   Delete.

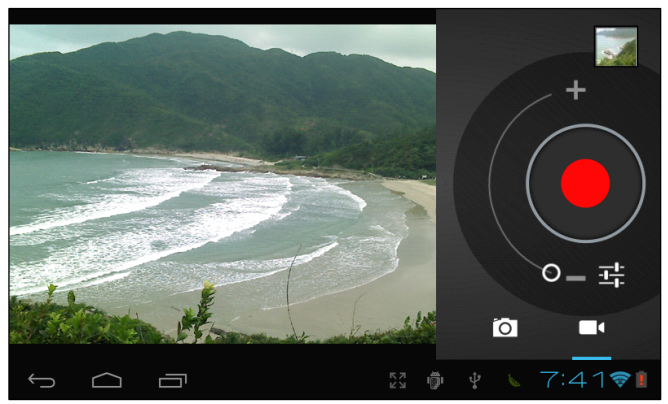

#### **Video Player**

Use the video player to play various video formats.

- 1. Open the application list and select Video.
  - [
- 2. Select a video to play.

Control playback with the keys displayed at the bottom of the video.

#### Gallery

View photos and play videos saved in your device's memory and memory card.

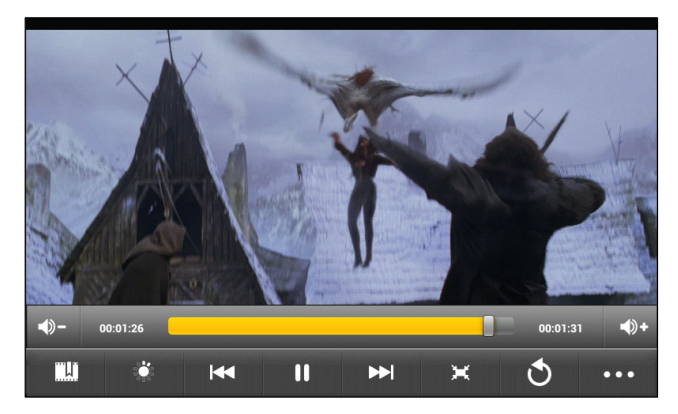

#### >>View a photo

1. Open the application list and select Gallery

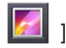

- 2. Select an albums.
- 3. Select a photo to view.

#### >>Play a video

1. Open the application list and select Gallery

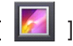

- 2. Select an album.
- Select a video (with the icon). Control playback with the virtual keys.

#### Calendar

Learn to create and manage daily, weekly or monthly events, and set alarms to remind yourself of important events.

#### >>Change the calendar view

Open the application list and select Calendar

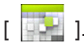

- Day: Hourly blocks for one full day
- Week: A list of scheduled appointments for the days in one full week
- Month: Daily blocks for the current month
- Agenda: A list of all scheduled appointments

#### >>Create an event

- 1. Open the application list and select Calendar
  - [
- 2. You must add at least one Calendar account to your device and make a calendar visible.

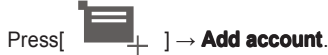

3. Enter the details of the event as required. Select **Done**.

#### >>View events

To view today's schedule, open the application list

and select Calendar [

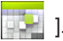

Select **Today**. Select an event to view its details.

# Connectivity

#### **PC connections**

Connect your device to a PC with the supplied PC data cable.

By connecting the device to a PC, you can transfer data directly from your device.

### >>Connect as camera OR Media

#### device

You can connect your device to a PC as a removable disk and access the file directory. If you insert a memory card in the device, you can also access the file directory of the memory card by using the device as a memory card reader. The file directory of the memory card will appear as a removable disk, separate from the internal memory.

If you want to transfer files from or to a memory card, insert a memory card into the device. Use the PC data cable to connect your device to a PC

#### When connected, it shows USB connected ], touch the status bar, then select Connected as camera or Media device

Open the folder to view files. Copy files from the PC to the memory card.

To disconnect the device from the PC, click the USB device icon on the Windows task bar and click the option to safely remove the mass storage device. Then remove the PC data cable from the PC

Otherwise, you may lose data stored on the memory card or damage the memory card.

#### Wi-Fi

Learn to use your device's wireless networking capabilities to activate and connect to any wireless local area network (WLAN) compatible with the IEEE 802.11 a/b/g/n standards.

You can connect to the internet or other network devices anywhere an access point or wireless hotspot is available.

Your device uses non-harmonized frequency and is intended for use in all European countries. The WLAN can be operated in EU without restriction indoors, but cannot be operated outdoors in France

#### >>Activate the WLAN feature

Open the application list and select Settings

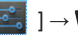

#### $] \rightarrow$ WIRELESS&NETWORKS $\rightarrow$

Select Wi-Fi to activate the WLAN feature. An active WLAN running in the background will consume battery power faster.

To preserve battery power, activate the WLAN only when needed.

#### >>Find and connect to a WLAN

Open the application list and select Settings

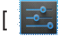

#### $] \rightarrow$ WIRELESS&NETWORKS $\rightarrow$ ON.

The device will automatically search for available WLANs.

Select a network.

Enter a password for the network (if necessary). Select Connect.

#### >>Add a WLAN manually

Open the application list and select Settings

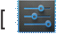

 $] \rightarrow$  WIRELESS&NETWORKS  $\rightarrow$  ON.

Enter the SSID for the network and select the security type.

Set the security settings depending on the selected security type. Select **Save**.

# Tools

#### E-Book

How to open and read book files.

#### >> To read books

Open the application list and select E-Book

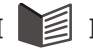

Select a book from the bookshelf. While reading a book, use the following options:

- To move pages, drag your finger left or right or tap near the left or right margin of a page.
- To view the table of contents, bookmarks, etc. , select[ ].
- To customize the settings for fonts, select[ ]→**Font Size**.
- To view book details, select[ ] →**Book** Info.
- To bookmark the current page, delete Bookmarks and Show Bookmarks, selectí ↓→Bookmarks.

#### OfficeSuite

Open and read document files on your device. This application supports the following file formats:

DOC, DOCX, XLS, XLSX, PPT, PPTX, PPS, PPSX, TXT.

#### Explorer

Learn to quickly and easily access all of your images, videos, music, sound clips, and other types of files stored on your device and memory card.

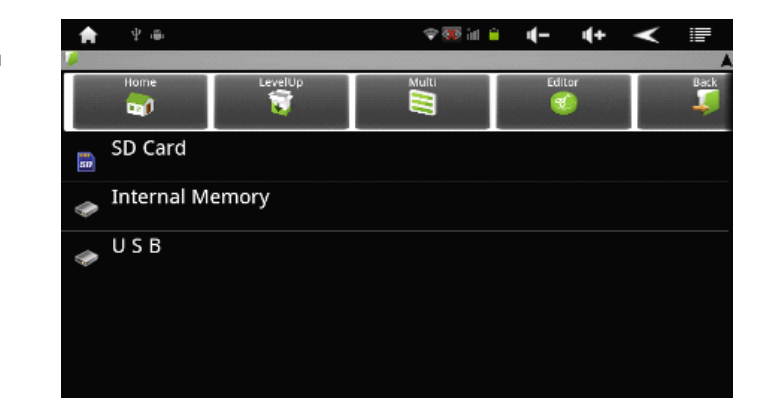

### For more information, select **OfficeSuite**

[ \*\*\* ] in the menu mode, then select OfficeSuite Pro. ( Need to log on to the internet )

#### >>Supported file formats

| Туре  | Format                                                                                                    |
|-------|----------------------------------------------------------------------------------------------------|
| Image | bmp, gif, jpg, png,3gp, mp4, avi,<br>wmv, flv, mkv (Codec: MPEG4,<br>H.263, Sorenson H.263, H.264,<br>VC-1, DivX/XviD) |
| Music | mp3, m4a, mp4, 3gp, 3ga, wma, ogg,<br>oga, aac, flac                                                                   |

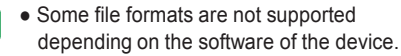

- If the file size exceeds the available memory, an error can occur when you open files.
- Avoid locking the device's screen while playing a DivX Video- On-Demand. Each time you lock the screen while playing a DivX Video-On-Demand, one of your available rental counts will be decreased.

#### >>Open a file

Select Explorer [ 🖤 ].

Select a route **SD Card** / **Internal Memory** / **USB** Select a folder.

To move up one level in the file directory, select **level UP**.

Select a file to open.

#### >>Copy and Move files

Select **Explorer** [  $\bigcirc$  ]  $\rightarrow$  Editor. Select folders or files to copy or move. Select Copy or Move . Locate a folder and select **Paste**.

>> Delete files Select Explorer [ $\bigcirc$ ]  $\rightarrow$  Editor. Select folders or files to delete. Select Delete  $\rightarrow$  Delete.

#### Clock

Set and control alarms.

#### >>Set a new alarm

Open the application list and select Clock

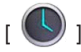

Press [ O ]  $\rightarrow$  **Set alarm**. Set alarm details. When you are finished, select **OK**.

#### >>Stop an alarm

To snooze or dismiss the reminder, select **Snooze** or **Dismiss**.

#### >>Delete an alarm

Select Clock.

Press [ D ]  $\rightarrow$  Select alarms to Delete Select **Delete**.

#### Calculator

Perform mathematical calculations directly on your device like a typical hand-held or desktop calculator.

1. Open the application list and select Calculator

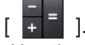

 Use the keys that correspond to the calculator display to perform a basic or scientific calculation.

|     |              |   |   |   |   | ×      |
|-----|--------------|---|---|---|---|--------|
| sin | In           | 7 | 8 | 9 | ÷ | (      |
| cos | log          | 4 | 5 | 6 | × | )      |
| tan | е            | - | • | _ |   | ŕ      |
| π   |              |   | 2 | 3 | - |        |
|     | $\checkmark$ | 0 |   |   | + |        |
| ← ∠ |              |   |   |   |   | :53중 🛔 |

# **Settings**

#### Access the Settings menu

- 1. Open the application list and select Settings.
- 2. Select a setting category and select an option.

#### Wireless & networks

Change the settings for wireless network connections

#### >>Wi-Fi

Turn the WI AN feature on or off

#### >>Wi-Fi settings

- Wi-Fi: Turn the WI AN feature on or off
- Data usage: Set mobile data limite.
- ADD NETWORK: Add WLAN APs manually.

#### Sound

Change the settings for sounds and notifications on your device.

- $\square$
- Volume: Adjust the volume level for music, videos, games and other media, notifications and alarms
- Default notification: Enable sounds for events alert.
- Touch sounds: Enable sounds for screen. taps.
- Screen lock sound: Enable sound for screen lock/ unlock.

#### Display

Change the settings for the display.

- **Brightness**: Set the brightness of the display.
- **Wallpaper**: Select a background image for the Home screen.
- Auto-rotate screen: Set whether or not to rotate the content automatically when the device is rotated.
- **Sleep**: Set the device to sleep if no inactivity for a long time.
- Font size: Set the font display size.

#### Storage

Check memory information of memory cards and your device.

#### Apps

Check all applications information of memory cards and your device.

#### Accounts & sync

Change the settings for the auto sync feature or manage accounts for synchronization.

#### **Location services**

 $\square$ 

- Google's location service
  - Let apps use data from sources such as Wi-Fi and mobile networks to determine your approximate location.

#### • Location&Google search

Let Google use your location to improve search to improve search results and other services.

#### Security

#### Screen lock

- -- None: Disable screen unlock security.
- -- **Pattern**: Set an unlock pattern to unlock the screen.
- -- PIN: Set a PIN to unlock the screen.
- -- **Password**: Set a password to unlock the screen.
- **Install from SD card**: Install encrypted certificates that are stored in a memory card.

#### Language & input

Change the settings of Language and input method.

#### >>Language

Select a display language for all menus and applications.

#### >>Spelling correction

Activate or deactivate the spelling correction function

#### >>Personal dictionary

Add new words in the user dictionary

#### >>Keyboard & input method

Select a default keyboard type for text input.

#### Backup & reset

- Back up my data: Set to back up your settings and application data to the Google server.
- Factory data reset: Reset your settings to the factory default values and delete all your data.

#### Date & time

Access and alter the following settings to control how time and date are displayed on your device:

- Automatic date & time: Use network-provided time.
- Set date: Set the current date manually.
- Set time: Set the current time manually.
- Select time zone: Set your home time zone.
- Use 24-hour format: Set the time to be displayed in 24-hour format.
- Select date format: Select a date format.

#### **About device**

Access information about your device, check the device's status, and learn how to use your device.

### **Troubleshooting** Your device displays network or service error messages

- When you are in areas with weak signals or poor reception, you may lose reception. Move to another area and try again.
- You cannot access some options without a subscription. Contact your service provider for more details.

### The touch screen responds slowly or improperly

If your device's touch screen is not responding properly, try the following:

- Remove any protective covers from the touch screen. Protective covers may prevent the device from recognizing your inputs and are not recommended for touch screen devices.
- Ensure that your hands are clean and dry when tapping the touch screen.
- Restart your device to clear any temporary software bugs.

- Ensure that your device software is upgraded to the latest version.
- If the touch screen is scratched or damaged, contact your local service provider.

#### Your device freezes or has fatal errors

If your device freezes or hangs up, you may need to close programs or reset the device to regain functionality. If your device is still responsive but a program is frozen, close the program using the task manager. If your device is frozen and unresponsive, press **Reset**, and the device will reboot automatically.

If this does not solve the problem, perform a factory data reset. In Menu mode, select **Settings** 

 $\rightarrow$  Backup & reset  $\rightarrow$  Factory data reset  $\rightarrow$  Reset tablet  $\rightarrow$  Erase everything

### The device beeps and the battery icon flashes

Your battery is low. Recharge the battery to continue using the device.

### The battery does not charge properly or the device turns off

If the battery will no longer charge completely, contact your service provider.

#### Your device is hot to the touch

When you use applications that require more power or use applications on your device for an extended period of time, your device may feel hot to the touch. This is normal and should not affect your device's lifespan or performance.

### Error messages appear when launching the camera

The device must have sufficient available memory and battery power to operate the camera application. If you receive error messages when launching the camera, try the following:

- Charge the battery.
- Free some memory by transferring files to a PC or deleting files from your device.
- Restart the device.
- If you are still having trouble with the camera application after trying these tips, contact the service provider.

### Error messages appear when opening music files

Some music files may not play on the device for a variety of reasons. If you receive error messages when opening music files on your device, try the following:

• Free some memory by transferring files to a PC or deleting files from your device.

- Ensure that the music file is not Digital Rights Management (DRM)- protected. If the file is DRM-protected, ensure that you have the appropriate license or key to play the file.
- Ensure that your device supports the file type.

### A connection is not established when you connect the device to a PC

- Ensure that the PC data cable you are using is compatible with your device.
- Ensure that you have the proper drivers installed and updated on your PC.

# Safety precautions

To prevent injury to yourself and others or damage to your device, read the following information before using your device.

### Warning: Prevent electric shock, fire, and explosion

Do not use damaged power cords or plugs, or loose electrical sockets

Do not touch the power cord with wet hands, or disconnect the charger by pulling on the cord

Do not bend or damage the power cord Do not use your device while charging or touch your device with wet hands

Do not short-circuit the charger or the battery Do not drop or cause an impact to the charger or the device.

#### Do not charge the battery with chargers that are not approved by the manufacturer

Do not use your device during a thunderstorm

Your device may malfunction and your risk of electric shock is increased.

#### Do not handle a damaged or leaking Lithium Ion (Li-Ion) battery

For safe disposal of your Li-lon batteries, contact your nearest authorized service center.

### Handle and dispose of batteries and chargers with care

- Use only approved batteries and chargers specifically designed for your device. Incompatible batteries and chargers can cause serious injuries or damage to your device.
- Never dispose of batteries or devices in a fire.
   Follow all local regulations when disposing of used batteries or devices.
- Never place batteries or devices on or in heating devices, such as microwave ovens, stoves, or radiators. Batteries may explode when overheated.
- Never crush or puncture the battery. Avoid exposing the battery to high external pressure, which can lead to an internal short circuit and overheating.

### Protect the device, batteries, and chargers from damage

- Avoid exposing your device and batteries to very cold or very hot temperatures.
- Extreme temperatures can cause the device to become deformed and reduce the charging capacity and life of your device and batteries.

#### Caution: Follow all safety warnings and regulations when using your device in restricted areas

#### Turn off your device where prohibited

Comply with all regulations that restrict the use of a mobile device in a particular area.

### Do not use your device near other electronic devices

Most electronic devices use radio frequency signals. Your device may interfere with other electronic devices.

# Do not use your device near a pacemaker

- Avoid using your device within a 6 inches range of a pacemaker if possible, as your device can interfere with the pacemaker.
- If you must use your device, keep at least 6 inches away from the pacemaker.
- To minimize the possible interference with a pacemaker, use your device on the opposite side of your body from the pacemaker.

#### Do not use your device in a hospital or near medical equipment that can be interfered with by radio frequency

If you personally use any medical equipment, contact the manufacturer of the equipment to ensure the safety of your equipment from radio frequency.

#### If you are using a hearing aid, contact the manufacturer for information about radio interference

Some hearing aids may be interfered with by the radio frequency of your device. Contact the manufacturer to ensure the safety of your hearing aid.

### Turn off the device in potentially explosive environments

- Always comply with regulations, instructions and signs in potentially explosive environments.
- Do not use your device at service stations, near fuel or chemicals, and at blasting areas.
- Do not store or carry flammable liquids, gases, or explosive materials in the same compartment as the device, its parts, or accessories.

# Turn off your device when in an aircraft

Using your device in an aircraft is illegal. Your device may interfere with the electronic navigation instruments of the aircraft.

#### Electronic devices in a motor vehicle may malfunction due to the radio frequency of your device

Electronic devices in your car may malfunction due to radio frequency of your device. Contact the manufacturer for more information.

# Comply with all safety warnings and regulations regarding mobile device usage while operating a vehicle

While driving, safely operating the vehicle is your first responsibility. Never use your mobile device while driving, if it is prohibited by law. For your safety and the safety of others, practice good common sense and remember the following tips:

- Use a hands-free device.
- Position your device within easy reach. Be able to access your wireless device without removing your eyes from the road.

### Proper care and use of your mobile device

#### Keep your device dry

- Humidity and all types of liquids may damage device parts or electronic circuits.
- When wet, turn off your device. Dry your device with a towel and take it to a service center.

 Liquids will change the color of the label that indicates water damage inside the device.
 Water damage to your device can void your manufacturer's warranty.

### Do not use or store your device in dusty, dirty areas

Dust can cause your device to malfunction.

### Do not store your device on uneven surfaces

If your device falls, it can be damaged.

#### Do not store your device in hot or cold areas. Use your device at -4°F to 113°F

- Your device can explode if left inside a closed vehicle, as the inside temperature can reach up to 176°F.
- Do not expose your device to direct sunlight for extended periods of time (such as on the dashboard of a car).
- Store the battery at -4°F to 113°F.

# Do not store your device with metal objects such as coins, keys and necklaces

• Your device may become deformed or scratched and malfunction.

### Do not store your device near magnetic fields

- Your device may malfunction or the battery may discharge from exposure to magnetic fields.
- Magnetic strip cards, including credit cards, phone cards, passbooks, and boarding passes, may be damaged by magnetic fields.
- Do not use carrying cases or accessories with magnetic closures or allow your device to come in contact with magnetic fields for extended periods of time.

#### Do not store your device near or in heaters, microwaves, hot cooking equipment, or high pressure containers

- The battery may leak.
- Your device may overheat and cause a fire.

## Do not drop your device or cause impact to your device

- The screen of your device may be damaged.
- If bent or deformed, your device may be damaged or parts may malfunction.

# Ensure maximum battery and charger life

- Avoid charging batteries for more than a week, as overcharging may shorten battery life.
- Over time, unused batteries will discharge and must be recharged before use.
- Disconnect chargers from power sources when not in use.
- Use batteries only for their intended purposes.

### Use manufacturer-approved batteries, chargers, accessories and supplies

- Using generic batteries or chargers may shorten the life of your device or cause the device to malfunction.
- We cannot be responsible for the user's safety when using accessories or supplies that are not approved.

# Do not allow infants or pets to bite or suck on the device or the battery

- Doing so may damage the device or cause an explosion.
- If children use the device, make sure that they use the device properly.

#### **Protect your hearing**

- Excessive exposure to loud sounds can cause hearing damage.
- Exposure to loud sounds while driving may distract your attention and cause an accident.
- Always turn the volume down before plugging the earphones into an audio source and use only the minimum volume setting necessary to hear your conversation or music.

### Use caution when using the device while walking or moving

Always be aware of your surroundings to avoid injury to yourself or others.

### Do not carry your device in your back pockets or around your waist

You can be injured or damage the device if you fall.

### Do not disassemble, modify, or repair your device

- Any changes or modifications to your device can void your manufacturer's warranty. For service, take your device to a Local Service Center.
- Do not disassemble or puncture the battery, as this can cause explosion or fire.

### Do not paint or put stickers on your device

Paint and stickers can clog ventilation and prevent proper operation. If you are allergic to paint or metal parts of the product, you may experience itching, eczema, or swelling of the skin. When this happens, stop using the product and consult your physician.

#### When cleaning your device:

- Wipe your device or charger with a clean soft towel.
- Clean the terminals of the battery with a cotton ball or a towel.
- Do not use chemicals or detergents.

### Do not use the device if the screen is cracked or broken

Broken glass or acrylic could cause injury to your hands and face. Take the device to a Local Service Center to have it repaired.

#### Do not use the device for anything other than its intended use. Avoid disturbing others when using the device in public.Do not allow children to use your device

Your device is not a toy. Do not allow children to play with it as they could hurt themselves and others or damage the device.

# Install mobile devices and equipment with caution

- Ensure that any mobile devices or related equipment installed in your vehicle are securely mounted.
- Avoid placing your device and accessories near or in an air bag deployment area. Improperly installed wireless equipment can cause serious injury when air bags inflate rapidly.

# Allow only qualified personnel to service your device

Allowing unqualified personnel to service your device may result in damage to your device and will void your manufacturer's warranty.

#### Handle memory cards with care

- Do not remove a card while the device is transferring or accessing information, as this could result in loss of data and/or damage to the card or device.
- Protect cards from strong shocks, static electricity, and electrical noise from other devices.
- Do not touch gold- colored contacts or terminals with your fingers or metal objects. If dirty, wipe the card with a soft cloth.

#### Be sure to back up important data

DOPO is not responsible for data loss.

## Do not distribute copyright-protected material

Do not distribute copyright-protected material that you have recorded to others without the permission of the content owners. Doing this may violate copyright laws. The manufacturer is not liable for any legal issues caused by the user's illegal use of copyrighted material.

# FCC warning

Changes or modifications not expressly approved by the party responsible for compliance could be avoid the user's authority to operate the equipment.

This equipment has been tested and found to comply with the limits for a Class B digital device, pursuant to Part 15 of the FCC Rules. These limits are designed to provide reasonable protection against harmful interference in a residential installation. This equipment generates uses and can radiate radio frequency energy and, if not installed and used in accordance with the instructions, may cause harmful interference to radio communications. However, there is no guarantee that interference will not occur in a particular installation. If this equipment does cause harmful interference to radio or television reception. which can be determined by turning the equipment off and on, the user is encouraged to try to correct the interference by one or more of the following

measures:

- --Reorient or relocate the receiving antenna.
- --Increase the separation between the equipment and receiver.
- --Connect the equipment into an outlet on a circuit different from that to which the receiver is connected.
- --Consult the dealer or an experienced radio/TV technician for help.

## Disclaimer

Some content and services accessible through this device belong to third parties and are protected by copyright, patent, trademark and/or other intellectual property laws. Such content and services are provided solely for your personal noncommercial use. You may not use any content or services in a manner that has not been authorized by the content owner or service provider. Without limiting the foregoing, unless expressly authorized by the applicable content owner or service provider, you may not modify, copy, republish, upload, post, transmit, translate, sell, create derivative works, exploit, or distribute in any manner or medium any content or services displayed through this device.

Warranty 57

Third party services may be terminated or interrupted at any time, and DOPO makes no representation or warranty that any content or service will remain available for any period of time. Content and services are transmitted by.

third parties by means of networks and transmission facilities. Without limiting the generality of this disclaimer, DOPO expressly disclaims any responsibility or liability for any interruption or suspension of any content or service made available through this device.

DOPO is neither responsible nor liable for customer service related to the content and services.

### Warranty

#### ONE-YEAR LIMITED WARRANTY ON PARTS AND 90 DAYS ON LABOR

DOPO provides a warranty to the original purchaser of a new Product against defects in materials and workmanship for a period of one year of non-commercial usage and ninety (90) days of commercial use. If a Product covered by this warranty is determined to be defective within the warranty period, DOPO will either repair or replace the unit at its sole option and discretion.

#### **Parts and Labor**

There will be no charge for parts or labor during the first ninety (90) days of the warranty period. Thereafter and up to one year from the date of purchase, parts only are under warranty. There will be a labor fee if repairs are required during this time. Replacement parts and units may be new or recertified at DOPO's option and sole discretion. Replacement parts and units are warranted for the remaining portion of the original warranty or for ninety (90) days from warranty service or replacement, whichever is greater.

#### **Type of Service**

Defective Products must be sent to a DOPO service center to obtain warranty service. DOPO is not responsible for transportation costs to the service center, but DOPO will cover return shipping to the customer. Pre-authorization is required before sending any unit in for warranty service.

Product returns to DOPO's service centers must utilize either the original box and shipping material or packaging that affords an equal degree of protection. DOPO Technical Support will provide instructions for packing and shipping the covered Product to the DOPO service center.

#### **Limitations and Exclusions**

DOPO's one-year limited warranty only covers defects in materials and workmanship. This warranty does not cover: cosmetic damage, units that are dropped, normal wear and tear, improper operation, improper voltage supply or power surges, signal issues, damages from shipping, acts of God, any type of customer misuse, modifications or adjustments, as well as installation and set-up issues or any repairs attempted by anyone other than by a DOPO authorized service center. Products with unreadable or removed serial numbers, or requiring routine maintenance are not covered. This one year limited warranty does not cover Products sold "AS IS", "FACTORY RECERTIFIED", or by a non-authorized reseller.

THERE ARE NO EXPRESS WARRANTIES OTHER THAN THOSE LISTED OR DESCRIBED ABOVE, ANY IMPLIED WARRANTIES. INCLUDING ANY IMPLIED WARRANTY OF MERCHANTABILITY AND FITNESS FOR A PARTICULAR PURPOSE. SHALL BE LIMITED IN DURATION TO THE PERIOD OF TIME SET FORTH ABOVE DOPO'S TOTAL LIABILITY FOR ANY AND ALL LOSSES AND DAMAGES RESULTING FROM ANY CAUSE WHATSOEVER INCLUDING DOPO'S NEGLIGENCE. ALLEGED DAMAGE, OR DEFECTIVE GOODS, WHETHER SUCH DEFECTS ARE DISCOVERABLE OR LATENT, SHALL IN NO EVENT EXCEED THE PURCHASE PRICE OF THE PRODUCT DOPO SHALL NOT BE RESPONSIBLE FOR LOSS OF USE. LOSS OF INFORMATION OR DATA. COMMERCIAL LOSS, LOST REVENUE OR LOST PROFITS, OR OTHER INCIDENTAL OR CONSEQUENTIAL DAMAGES

Some states do not allow limitations on how long an implied warranty lasts or the exclusion of incidental or consequential damages, so the above limitations or exclusions may not apply to you. This warranty gives you specific legal rights, and you may also have other rights, which vary from state to state. **THIS WARRANTY IS SUBJECT TO CHANGE WITHOUT NOTICE.** 

# SERVICE CENTER

1845 S. Vineyard Ave. Ste.4 Ontario, CA 91761 Tel: **909-974-2859** Fax: **909-974-2865** Hours: 8:30AM – 5:00PM PST

#### TO OBTAIN WARRANTY SERVICE,

contact DOPO Technical Support email: **TechSupport@doublepowertech.com** phone: **800.838.3315** from 8:30AM to 5:00PM Monday through Friday Pacific Time.

Pre-authorization must be obtained before sending any product to the Service Center. Proof of purchase in the form of a purchase receipt or copy thereof is required to show that a product is within the warranty period.